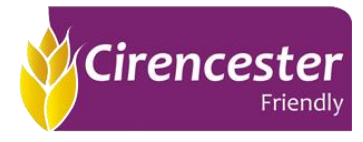

#### Creating an application using the Adviser portal

- Log into the Adviser portal.
- Click 'Start Quote' and complete all fields. You will receive notes in a red banner if you have missed any required data. There is an inactivity period of 20 minutes, at this point you will be redirected to the log in screen.

# Quote

To provide you with a quote, we require some personal information from you and your client.

All the information we require for a quote is on this page, but additional information including medical information will be required later.

| Applicant Details          |                               |                                           |
|----------------------------|-------------------------------|-------------------------------------------|
| First Name *               | Last Name *<br>Test           |                                           |
| Gender * Female            | Date of Birth *<br>31 07 1990 | Retirement Age *                          |
| Height * 172 CM OR FT & IN | Weight *                      | Postcode *<br>GL7 5TQ                     |
| Occupation *<br>Builder X  | Earnings * ()<br>£ 40000      |                                           |
| Monthly Benefit *          | Deferred Period * 1 week      | Add Split Deferred Period 🕕<br>• Yes • No |
|                            |                               | Get Quote                                 |
| Retirement Age is required |                               |                                           |

• Once all fields are complete, press 'Get Quote', All the products you can apply for based on the information entered will be provided:

| Product                 | Monthly Premium | i Retirement Age | i Premium option      | i Indexation | )                    |
|-------------------------|-----------------|------------------|-----------------------|--------------|----------------------|
| Income Assured Enhanced | £31.36          | 65               | Pure guaranteed       | 🔿 Yes 🌑 No   | Print Save and Apply |
| Income Assured Enhanced | £46.20          | 65               | Holloway guaranteed   | 🔿 Yes 🌑 No   | Print Save and Apply |
|                         |                 |                  |                       |              | 1                    |
| My Earnings Protected   | £32.70          | 65               | Age-Costed guaranteed | 🔘 Yes 🕒 No   | Print Save and Apply |
| My Earnings Protected   | £42.72          | 65               | Level guaranteed      | 🔿 Yes 🌑 No   | Print Save and Apply |

 Some options may not be available for both products; you will receive a note to explain this – For example, if a split deferred is selected, you will receive a note to say 'Income Assured Enhanced does not offer split deferred periods':

| Allow Split Deferred P<br><b>Yes</b>                                      | eriod<br>No                     | Split Deferred Perio | Split Deferred Period * 4 weeks |              | nly Benefit *        |
|---------------------------------------------------------------------------|---------------------------------|----------------------|---------------------------------|--------------|----------------------|
| For Income Assured En<br>Income Assured Enhan<br>not offer split deferred | hanced:<br>ced does<br>periods. |                      |                                 |              | Get Quote            |
| Product                                                                   | Monthly Premium                 | i Retirement Age     | i Premium Option                | i Indexation |                      |
| My Earnings Protected                                                     | £44.07                          | 65                   | Age-Costed guaranteed           | 🔿 Yes 🌑 No   | Print Save and Apply |
| My Earnings Protected                                                     | £57.89                          | 65                   | Level guaranteed                | 🔿 Yes 🌑 No   | Print Save and Apply |

• Press save and apply on the required product. Next it will take you to the 'Panel Selection' page, this is currently 'whole of market', press continue:

### Quote

| Panel Selection                  |  |          |
|----------------------------------|--|----------|
| Adviser *<br>Miss Natalie Little |  |          |
| Panel *<br>Whole of Market       |  |          |
|                                  |  |          |
|                                  |  | Continue |

• On the Quote Summary screen, you will have the option to amend earnings/cover requested. You will also be able to add any extra features (these include SIC & MEB). Press 'add these features':

## Quote Summary

| Quote reference<br>Number of policies<br>Application reference         | 00000015J1<br>1<br>PAP000005XK                                                                     | Total monthly premium £30.19 D. Outra Illustration                           |
|------------------------------------------------------------------------|----------------------------------------------------------------------------------------------------|------------------------------------------------------------------------------|
| Quote expiration date                                                  | 18/12/2021                                                                                         |                                                                              |
|                                                                        |                                                                                                    |                                                                              |
| S Add additional fe                                                    | atures                                                                                             |                                                                              |
| My Extra Benefits                                                      |                                                                                                    |                                                                              |
| For a small additional premium, y<br>Hospitalisation Benefit and/or Im | ou have the option of adding <b>'My Extra Benefits</b> ' to your<br><b>nediate Death Benefit</b> . | client's income Protection contract, these include Fracture &                |
| Severe Injury Cover                                                    |                                                                                                    |                                                                              |
| Unique to us, you can enhance yo                                       | ur client's income Protection contract by selecting to in                                          | dude Severe Injury Cover as well as My Extra Benefits.<br>Add these features |

• Once you have pressed 'Add these Features' on the quote summary screen. You will be taken to the screen below. You can amend anything on this screen if required.

# Amend Quote

| Product Details                                    | ;                                 |                              |                        |           |
|----------------------------------------------------|-----------------------------------|------------------------------|------------------------|-----------|
| My Earnings Protected                              |                                   |                              |                        |           |
| Contract Details                                   |                                   |                              |                        |           |
| Annual Gross Earnings *                            | £ 40000                           | Retirement Age               | <b>◎</b> 65            | • 70      |
| Indexation                                         | 🔵 Yes 💿 No                        |                              |                        |           |
| Age Costed                                         | ම Yes ● No                        |                              |                        |           |
| Product Options<br>To add or remove split deferred | periods please click the Change P | roduct Options button below. |                        |           |
| Deferred Period *                                  | 1 week                            | <b>V</b>                     |                        |           |
| Monthly Benefit *                                  | £ 1200.33                         |                              |                        |           |
| Additional Benefits                                |                                   |                              |                        |           |
| Severe Injury Cover                                | 🔵 Yes 💿 No                        |                              |                        |           |
| My Extra Benefits                                  |                                   |                              |                        |           |
| Fracture and Hospitalisation                       | 🔵 Yes 💿 No                        |                              |                        |           |
| Immediate Death                                    | 🔵 Yes 💿 No                        |                              |                        |           |
| <ul> <li>Adviser information</li> </ul>            |                                   |                              |                        |           |
|                                                    |                                   |                              |                        |           |
|                                                    |                                   |                              | Change product options | Get quote |

 Once you are happy to proceed, you will need to press 'Get quote', this will take you back to the 'Quote Summary' screen. You will be able to see the updated cover that is being applied for, including the updated premium. There are also links to the 'Key Features' and 'Ts&Cs' – Schedule 6 – Rules of the Contract.

| My Earnings Protected £58.27 per month                     | 🖹 Key features 📙 T&C |
|------------------------------------------------------------|----------------------|
| Nat Test                                                   |                      |
| Contract term To age 65                                    |                      |
| Deferred period 1 week(s)                                  |                      |
| Monthly benefit of £1,499.33                               |                      |
| My earnings protected (level & no indexation)              |                      |
| Fracture & hospitalisation benefit (level & no indexation) |                      |
| Immediate death benefit (level & no indexation)            |                      |
|                                                            |                      |

- The quote summary screen will also provide you with 4 declarations: Data Protection, Access to Medical Report Act, an Applicant, and an Adviser Declaration, these will need to be agreed to before being able to proceed further. You will need to click on each declaration to expand the text.
- Once the declarations have been read you will need to tick the box at the bottom of the 'Applicant Declaration' & 'Adviser Declaration' to confirm all statements are true. You will **NOT** be able to click the 'apply' button until the declarations have been confirmed.

| <ul> <li>Data Protection (Please click to expand)</li> </ul>           |       |
|------------------------------------------------------------------------|-------|
| <ul> <li>Access to Medical Reports (Please click to expand)</li> </ul> |       |
| ✓ Applicant Declaration - My Earnings Protected                        |       |
| ✓ Adviser Declaration                                                  |       |
| C I confirm all statements above are true                              |       |
|                                                                        | Apply |

• Once you have pressed 'Apply' – you will be taken through the apply journey – this will be confirmation of the applicant details. Some of the details will pull through from the previous screen but all fields must be completed. Once complete, press save:

| Your Quote                         | Life Insured         |                                 |                    |
|------------------------------------|----------------------|---------------------------------|--------------------|
| Applicant Details                  |                      |                                 |                    |
| Onderwriting                       | Title *              | Tobacco or Nicotine Usage *     |                    |
| Application Summary                | First Name *         | Occupation *                    |                    |
| Decision                           | Nat                  | Builder                         | ×                  |
|                                    | Last Name *          | Nationality *                   |                    |
| Payment                            | Test                 | British                         | $\bigtriangledown$ |
| Nominee Details                    | Date of Birth *      | Email Address                   |                    |
| Start Date                         | 31 07 1990           | test@cirencester-friendly.co.uk |                    |
| Confirmation                       | Daytime Phone Number | Mobile Phone Number             |                    |
|                                    | 0777777777           | 0777777777                      |                    |
| Application reference: PAP000005ZW | Postcode *           |                                 |                    |
| Lives insured: 1                   | GL7 5TQ              |                                 |                    |
| Nat Test                           | Find Address         |                                 |                    |
| Female<br>31/07/1990<br>Non-Smoker | Add address manually |                                 |                    |
| Products: 1                        |                      |                                 |                    |
| My Earnings Protected              | Gender 🔍 Male        | ◎ Female                        |                    |
| Edit contract                      |                      |                                 |                    |

• You will then be taken through the underwriting questions. All the medical questions will be asked throughout this journey. If a question has been answered yes or a disclosure has been made, the question will expand for you to provide further information. *It is important that the questions are answered in full, with as much detail as possible.* 

| Underwriting - Nat                                                                                                    |
|----------------------------------------------------------------------------------------------------|
|                                                                                                    |
| Occupation & Other Insurances                                                                                                    |
| Do you have any other job, occupation or activity (sports & hobbies included) from which you receive additional income?                                                                                                    |
| Yes O No Amend                                                                                                    |
| Other than statutory sick pay (SSP), are you entitled to any earnings or Company sick pay if you are off work due to illness or injury in your                                                                                                    |
| main job or occupation?                                                                                                    |
| Yes No Are you currently off work, working reduced hours or had your duties altered due to illness or injury? Please note that we are unable to offer you cover if you are not currently working                                                                                                    |
| Yes © No                                                                                                    |
| With the exception of Life, Critical illness or any other insurance that pays out as a lump sum, are you applying for cover elsewhere or do you have existing cover with another insurer which provides an ongoing financial benefit in the event of you being unable to work due to illness or injury? |
| ○ Yes ◎ No                                                                                                    |
| Continue                                                                                                    |
|                                                                                                    |

• With regards to hazardous hobbies, if you select 'yes' you will receive follow-on questions after each response to provide all required information.

|                                    | Underwriting - Nat                                                                                                    |
|------------------------------------|----------------------------------------------------------------------------------------------------|
| Applicant Details                  |                                                                                                    |
|                                    | Avocation (Sports & Hobbies)                                                                                                    |
| Occupation & Other Insurances      | Do you currently, or have you any intention, of engaging in a 'Hazardous Activity'?                                                                                                    |
| Avocation (Sports & Hobbies)       | A 'Hazardous Activity' is any recreational activity which may increase your risk of incurring an injury, which may leave you unable to work and earn a living.                                                                                                    |
| Height, Weight 🥝                   | Although we do not automatically increase premiums or impose an exclusion for those who participate in these activities, we do ask you to provide<br>information on any Hazardous Activity that you undertake. Examples include, but are not limited to: motor racing, horse riding, aviation, diving or |
| Alcohol & Drug use                 |                                                                                                    |
| Application Summary                | Which Hazardous Activity does this concern?                                                                                                    |
|                                    | Please start typing your response and we'll try our best to find a match. If you can't find what you are looking for, please type & select 'Other' and tell us<br>about it                                                                                                    |
| Decision                           | Motocross ×                                                                                                    |
| £ Payment                          | Edit Add Another                                                                                                    |
| Nominee Details                    | Motocross<br>Have you suffered more than 1 injury that required medical attention, hospitalisation, treatment or time off work whilst participating in this                                                                                                    |
| <u> </u>                           | Hazardous Activity in the last 3 years?                                                                                                    |
| Start Date                         | © Yes ○ No                                                                                                    |
|                                    | What injury did you suffer as a result of participation in this Hazardous Activity and when (mm/vwy)?                                                                                                    |
| Confirmation                       | Please be specific about the nature & site of the injury (e.g. broken LEFT hand or sprain injury to the RIGHT knee)                                                                                                    |
|                                    | Broken left hand Jan 2020                                                                                                    |
| Application reference: DAD000057W  | What tests or investigations (if any) did you have because of this, when and what were the results?                                                                                                    |
|                                    | xray Confirm                                                                                                    |
| Lives insured: 1                   |                                                                                                    |
| Miss Nat Test                      | What treatment did you have for this and when?                                                                                                    |
| Female<br>31/07/1990<br>Non-Smoker | If you had surgery for this, please tell us whether any metalwork was put in place and whether this is still in place. If no longer in place, please advise when the last of the metalwork was removed.                                                                                                  |
| Products: 1                        | plaster cast Confirm                                                                                                    |

| Did you have any    | complication(s) because of t   | is condition?              |                       |                                    |      |
|---------------------|--------------------------------|----------------------------|-----------------------|------------------------------------|------|
| O Yes               | O No                           |                            |                       |                                    |      |
| Did you have time   | off work because of this?      |                            |                       |                                    |      |
| Yes                 | O No                           |                            |                       |                                    |      |
| How much time of    | f work did you have because    | f this and when?           |                       |                                    |      |
| 8 weeks             |                                |                            | Confirm               |                                    |      |
| Are you fully recov | vered?                         |                            |                       |                                    |      |
| This means no treat | ment, no ongoing symptoms, n   | > complications, discharge | ed from any further   | review and not under any follow-up |      |
| When (mm/yyyy) d    | id you last experience sympto  | ms in relation to this?    |                       |                                    |      |
| 02/2020             |                                |                            | Confirm               |                                    |      |
| Have you suffered   | l any other injury whilst part | cipating in this Hazard    | ous Activity in the l | last 3 years?                      |      |
| O Yes               | O No                           |                            |                       |                                    |      |
|                     |                                |                            |                       |                                    |      |
|                     |                                |                            |                       | Continue                           | Pack |
|                     |                                |                            |                       | conunde                            | DACK |

• You will need to check that the height/weight is correct as per the data you entered on the 'Quote' screen, if you need to amend the height/weight, you can do this by over typing the data:

| ( Your Quote                                                                                                    | Underwriting - Nat                                                                                           |
|----------------------------------------------------------------------------------------------------|----------------------------------------------------------------------------------------------------|
| Applicant Details                                                                                                    |                                                                                                    |
| 🥹 Underwriting                                                                                                    | Height, Weight                                                                                               |
| Occupation & Other Insurances<br>Avocation (Sports & Hobbies)<br>Height, Weight<br>Alcohol & Drug use<br>Provide Application Summary<br>Decision | What is your height?         1.72         What is your weight?         65         Enter in stones and pounds |
| 2 Payment                                                                                                    | Continue Back                                                                                                |
| Nominee Details                                                                                                    |                                                                                                    |

• The alcohol & drug use questions will need to be completed – if any of the questions are answered 'yes' more questions will follow to provide further details.

| Applicant Details                                                                            | Underwriting - Nat                                                                                                    |
|----------------------------------------------------------------------------------------------|----------------------------------------------------------------------------------------------------|
| O Underwriting                                                                               | Alcohol & Drug use                                                                                                    |
| Occupation & Other Insurances O<br>Avocation (Sports & Hobbies) O<br>Height, Weight Orkgusse | What is your typical weekly consumption of<br>Higher-strength Lager, Berr or Cloter (pints)                                                                                                    |
| Application Summary                                                                          | Normal Lager, Beer or Cider (pints)                                                                                                    |
| Decision                                                                                     | Wine (small glass, 125mi)                                                                                                    |
| Payment                                                                                      | Wine (medium or standard glass, 175ml)                                                                                                    |
| Nominee Details                                                                              | Vice (large stars 720m)                                                                                                    |
| 🛞 Start Date                                                                                 | Line for Providence                                                                                                    |
| 🤣 Confirmation                                                                               | Spirits (single measures)                                                                                                    |
| Application reference: 040000057W                                                            | Alcopop (275ml bottles e.g. VK, WKD)                                                                                                    |
| Lives insured 1                                                                              |                                                                                                    |
| Mibs Nat Test<br>Female<br>31/07/1990<br>Non-Smokar                                          | At anytime have you been advised to reduce your consumption of alcohol or tobacco or received medical advice, counseling or treatment in<br>connection with alcohol, tobacco or other drug abuse? |
|                                                                                              | Do you use or have you used recreational drugs or drugs other than for their prescribed purposes or any substance other than for its stated                                                       |
| My Earnings Protected<br>Edit contract                                                       | pur porses including regering to r<br>○ Yes ○ No                                                                                                    |
| Adviser reference 000000000000000000                                                         | Continue Back                                                                                                    |

#### There are then 5 sections of personal medical history.

• On section 1/5 there's a note to explain that if your client has had any of the listed conditions, we are unable offer terms. This means that if you answer 'yes' to any of these conditions the application will be a straight decline.

|                                                                                                    | underwhling - Nal                                                                                                    |
|----------------------------------------------------------------------------------------------------|----------------------------------------------------------------------------------------------------|
| Applicant Details                                                                                                    |                                                                                                    |
|                                                                                                    | Personal Medical History 1/5                                                                                                    |
| Dccupation & Other Insurances     Image: Compation (Sports & Hobbles)       Height, Weight     Image: Compatibility       Alcohol & Drug use     Image: Compatibility       Personal Medical History 1/5     Image: Compatibility       Personal Medical History 2/5     Image: Compatibility       Personal Medical History 3/5     Image: Compatibility       Personal Medical History 5/5     Additional Questions       Family history     Image: Compatibility | Have you been diagnosed with or had any of the following conditions?         Please note: We are unable to offer terms if you have had any of the following conditions         Multiple sclerosis (MS), Motor Neurone Disease (MND), Parkinson's Disease, Huntington's Disease or Dementia (including Alzheimer's disease)         Yes       No         Bipolar Disorder, Manic Depression, Schizophrenia, Borderline Personality Disorder         Yes       No         Polycystic kildney Disease (PKD)         Yes       No |
| Application Summary                                                                                                    | Ves No                                                                                                    |
| Decision     Payment                                                                                                    | Ves No<br>Cirrhosis<br>Yes No                                                                                                    |
| Nominee Details                                                                                                    | Systemic Lupus Erythematosus (SLE)                                                                                                    |
| B Start Date                                                                                                    | A major organ transplant (as a recipient)<br>e.g. heart, livre, lung, kidney<br>• Ves                                                                                                    |
| Confirmation                                                                                                    | Cystic fibrosis<br>Ves No                                                                                                    |
| Application reference: PAP000005ZW<br>Lives insured: 1                                                                                                    | Continue Back                                                                                                    |

- Personal medical history continued, if you select 'yes' to a question, you will receive follow on questions after each response to provide all required information.
- The additional question section relates to anything that you've not provided during the personal medical history sections 1-5.

| Vour Quote                                         | Underwriting - Nat                                                                                                    |
|----------------------------------------------------|----------------------------------------------------------------------------------------------------|
| Applicant Details                                  |                                                                                                    |
| Underwriting                                       | Additional Questions                                                                                                    |
| pation & Other Insurances                          | Apart from anything that you have already told us about on this application form:                                                                                                    |
| ition (Sports & Hobbles)<br>ht, Weight             | <ul> <li>In the last 5 years, have you had any medical attention with a doctor, other medical practitioner, at a hospital or required any investigation.</li> <li>scan or test?</li> </ul>                                                                       |
| ol & Drug use<br>nal Medical History 1/5           | <ul> <li>You do not need to tell us about any routine tests or investigations, unless the results were abnormal or treatment was started or altered as a result</li> <li>Yes</li> <li>No</li> </ul>                                                              |
| nal Medical History 2/5<br>nal Medical History 3/5 | <ul> <li>Are you considering seeking medical advice or treatment in the near future or have you been advised to have any medical investigation, te or scan or are you awaiting any results?</li> </ul>                                                           |
| nal Medical History 4/5<br>nal Medical History 5/5 | <ul> <li>You do not need to tell us about any routine check-ups, surveillance or monitoring appointments (e.g. annual asthma or diabetes review)</li> <li>Yes</li> <li>No</li> </ul>                                                                             |
| nal Questions<br>/ history                         | Do you have any other medical condition or injury for which you are taking tablets, medicines, prescribed drugs or any other treatment (e. physiotherapy or chiropractori)?                                                                                      |
| Application Summary                                | ○ Yes ○ No                                                                                                    |
| Decision                                           | Other than for anything you have already mentioned, have you had time off work due to sickness, illness or injury in the last 2 years?<br>You do not need to tell us about any time off work to attend routine surveillance or monitoring appointments<br>Ves No |
| Payment                                            | Have you made any claims on income protection, mortgage protection, payment protection, critical illness, waiver of premium, personal sickness and/or accident insurance contracts currently or previously held?                                                 |
| Nominee Details                                    | () Yes () No                                                                                                    |
| Start Date                                         | Continue Back                                                                                                    |
| Confirmation                                       |                                                                                                    |

• Then you move onto the 'Family History' section – you do not need to tell us about adoptive parents or step/half siblings. If you select 'yes' to a question, you will receive follow on questions after each response to provide all required information.:

| Applicant Details Control the control of the following conditions before the attention of the following conditions before the attention of the control of the following conditions before the attention of the control of the following conditions before the attention of the following conditions before the attention of the                                                                                                    | Nour Quote                         | Underwriting - Nat                                                                                                    |
|----------------------------------------------------------------------------------------------------|------------------------------------|----------------------------------------------------------------------------------------------------|
| Lindevice     Lindevice     Control     Control     Contro     Control     Control     Control     Contro                                                                                                    | Applicant Details                  | 5                                                                                                    |
| coparen Bone resurnes:   coparen Bone resurnes:   coparen Bone resurnes:   coparen Bone resurnes:   coparen Bone resurnes:   coparen Bone resurnes:   coparen Bone resurnes:   coparen Bone resurnes:   coparen Bone resurnes:   coparen Bone   coparen Bone   coparent:   coparent:  <                                                                                                    | Junderwriting                      | Family history                                                                                                    |
| <pre>stand is a wood a data basis of a second and a second a data basis of a second and a second a second a sec</pre>                                                                                                    | cupation & Other Insurances        | Have any of your natural parents, brothers or sisters been diagnosed with or died from any of the following conditions before the age of 6 |
| Picture Picture   No Singust Picture   Application summary No   Payment No   Payment No   Start Date No   Start Date No   Start Date No   Start Date No   Start Date No   Mass int First No No   Start Date No   Start Date No   Start Date No   Mass int First No No   Stroke Stores No   No Since Stores No   Mass int First No No   No Since Stores No   Not interest Stores No   Mass int First No No   Not interest Stores No   National Stores No   National Stores No   Stores No   National Stores No   National Stores                                                                                                    | ation (Sports & Hobbies)           | You do not need to tell us about adontive narents or stenihalf-siklings                                                                    |
| hol & Sugies and Mascie Happy 36<br>cont Mascie Happy 35<br>cont Mascie Happy 35<br>cont Mascie Happy | ht, Weight                         | i de de not nece lo ten de deben debenno partene el segninari stantiga.                                                                    |
| Application     Application        Application                                                                                                    | hol & Drug use                     | Alzheimer's Disease                                                                                                    |
| Application reference Products 1   Application Summary Image: Image: Image                                                                                                    | onal Medical History 1/5           | Aldreiner 3 Disease                                                                                                    |
| ni kriska istop 35 0   ni kriska istop 45 0   ni kriska istop 45 0   ni kriska istop 45 0   ni kriska istop 45 0   ni kriska istop 45 0   nikriska 0   kriska 0   Neine 0   Neine 0   Noine 0   Noine 0   Noine 0   Noine 0   Noine 0   Noine 0   Noine 0   Noine 0   Noine 0   Noine 0   Noine 0   Noine 0   Noine 0   Noine 0   Noine 0   Start Date 0   Confirmation 0   Yes 0   No   Marker Network 0   Noine 0   Yes 0   No   Marker Network   No   Nonine   Offrination   Vision   No   No   No   No   No   No   No   No   No   No   No   No   No   No   No   No   No   No   No   No   No   No   No   No   No   No   N                                                                                                    | nal Medical History 2/5            |                                                                                                    |
| Al Media History 45 Cancer   mole Quastions O   Application Summary Image: Image:                                                                                                    | nal Medical History 3/5            |                                                                                                    |
| Application Summary Decision   Payment No   Noninee Details Ves   Start Date Ves   Confirmation Ves   Application reference PAR0000050V Ves   Ukersing Start Start No   Application reference PAR0000050V Ves   Monor Reference No   Motor Neurone Disease No   Application reference No   Motor Neurone Disease No   Motor Neurone Disease No   Ves No   Motor Neurone Disease No   Motor Neurone Disease No   Ves No   Motor Neurone Disease No   Ves No   Motor Neurone Disease No   Motor Neurone Disease No   Non-Strokers No   Motor Neurone Disease No   Ves No   Multiple Sciencist No   Motor Neurone Disease No   Ves No   No-Strokers No   Multiple Sciencist No   Multiple Sciencist No   Multiple Sciencist No   Multiple Sciencist No   Multiple Sciencist No   Multiple Sciencist No   Multiple Sciencist No   Multiple Sciencist No   Multiple Sciencist No   Multiple Sciencist No   Multiple Sciencist No   Multiple Sciencist No   Multiple Sciencist No <                                                                                                    | nal Medical History 4/5            |                                                                                                    |
| Application Summary   Decision   Payment   Nominee Details   Start Date   Confirmation   Application reference DAV000052VY   Lise Industry Test   Decision   Application reference DAV000052VY   Lise Industry Test   Application reference DAV000052VY   Lise Industry Test   Motor Neurone Disease   Notified Certaid   Motor Neurone Disease   Notified Certaid   Motor Neurone Disease   Notified Certaid   Motor Neurone Disease   Notified Certaid   Motor Neurone Disease   Notified Certaid   Motor Neurone Disease   Notified Certaid   Motor Neurone Disease   Notified Certaid   Motor Neurone Disease   Notified Certaid   Motor Neurone Disease   Yes   Notified Certaid   Motor Neurone Disease   Yes   Yes   Yes   No   Notified Certaid   Motor Neurone Disease   Yes   Yes   No   No   No   Multiple Sciencisi   No   No   No   Motor Neurone Disease   Yes   Yes   No   No   No   No   No   No   No   No   No   No   No   No <td>nal Medical History 5/5 🛛 🛇</td> <td>Cancer</td>                                                                                                    | nal Medical History 5/5 🛛 🛇        | Cancer                                                                                                    |
| Application Summary   Decision   Payment   Payment   Nominee Details   Start Date   Start Date   Confirmation   Ves   Or firmation   Ves   Noto   Noto   Motion Subjects   Notified Details   Start Date   Confirmation   Ves   Ves   Ves   Ves   Ves   No   No   Motion Subjects   Motion Subjects   Motion Subjects   Motion Subjects   Motion Subjects   Motion Subjects   Motion Subjects   Motion Subjects   Motion Subjects   Motion Subjects   Motion Neurone Disease   No   No   Notion Neurone Disease   Ves   Ves   Ves   No   Motion Neurone Disease   Ves   Ves   Ves   Ves   Ves   Ves   No   No   Motion Neurone Disease   Ves   Ves   Ves   Ves   Ves   No   No   No   No   No   No   No   No   No   No   No   No   No   No   No   No <tr< td=""><td>onal Questions 📀</td><td>Including breast, ovarian, bowel/colorectal, melanoma, prostate &amp; other</td></tr<>                                                                                                    | onal Questions 📀                   | Including breast, ovarian, bowel/colorectal, melanoma, prostate & other                                                                    |
| Application Summary Dabetes   Decision <ul> <li>Yes</li> <li>No</li> </ul> Payment <li>Induining hear stated, angine &amp; bysas surgery:</li> <li>Induining hear stated, angine &amp; bysas surgery:</li> <li>No</li> <li>Yes</li> <li>No</li> Start Date Stroke   Confirmation Yes   Application reference: Yes   Application reference: Yes   No insocker: Yes   No insocker: Yes   No insocker: Yes   No insocker: Yes   No insocker: Yes   No insocker: Yes   No insocker: Yes   No insocker: Yes   No insocker: Yes   No insocker: Yes   Yes No                                                                                                    | history                            | Yes No                                                                                                    |
| Decision   Payment   Nominee Details   Start Date   Confirmation   Application reference: NAPR000052V/   Less insured 1   Motor Neurone Disease   Yes   Notor Neurone Disease   Yes   Ves   Ves   No      Application reference: NAPR000052V/ Less insured 1 My Earnings Protected Konsmoler Products 1 Ves No Retrinstons Disease No No Motor Neurone Disease No Motor Neurone Disease No Motor Neurone Disease No Motor Neurone Disease No Motor Neurone Disease No Motor Neurone Disease No Motor Neurone Disease No Motor Neurone Disease No Motor Neurone Disease No Motor Neurone Disease No Motor Neurone Disease No No Motor Neurone Disease No No Motor Neurone Disease No No Motor Neurone Disease No No Motor Neurone Disease No No No Motor Neurone Disease No No No No Motor Neurone Disease No No No No Motor Neurone Disease No No No No No No No No No No No No No No No No No No No No No No No No No No No No No No No No No No No No No No No No No No No No No No No No No No No No No No No N                                                                                                    | Application Summary                | Diabetes                                                                                                    |
| Payment Nominee Details   Nominee Details Stroke   Start Date Cardiomyopathy   Confirmation Yes   Yes No     Application reference: PAP0000520V   Lives insured. 1   Nos   Motor Neurone Disease   Yes No   Yes No   Motor Neurone Disease   Yes No   Motor Neurone Disease   Yes No   Motor Neurone Disease   Yes No   Multiple Sclerosis   No   Multiple Sclerosis   Yes No   Multiple Sclerosis   Yes No   Parkinson's Disease   Yes No   Multiple Sclerosis   Yes No   Bernate   Yes No   Muscular Dystrophy   Edit reference   Yes No   Polycystic Kidney Disease   Yes No   Polycystic Kidney Disease   Yes No                                                                                                    | Decision                           | O Yes O No                                                                                                    |
| Payment   Nomlinee Details   Start Date   Start Date   Confirmation     Application reference: PA00000052VV   Lives insured: 1   Miss has Tests<br>springle   Start Date     Application reference: PA00000052VV   Lives insured: 1   Miss has Tests<br>springle   Start Date     Yes   O   Yes   No     Huntington's Disease   O   Yes   No     Motor Neurone Disease   O   Yes   Ves   Ves   Ves   Ves   Ves   Ves   Ves   Ves   Ves   Ves   Ves   Ves   Ves   Ves   Ves   Ves   Ves   Ves   Ves   Ves   Ves   Ves   Ves   Ves   Ves   Ves   Ves   Ves   Ves   Ves   Ves   Ves   Ves   Ves   Ves   Ves   Ves   Ves   Ves   Ves   Ves   Ves   Ves   Ves   Ves   Ves   Ves   No                                                                                                    |                                    | Heart Disease                                                                                                    |
| Nominee Details   Start Date   Start Date   Confirmation     Application reference: PAPP0000052W   Lives insured 1   Miss Nat Text<br>Female   Yoducts: 1   My Eminings Proceeded<br>Edit contract   Adviser reference: 0000000000000   Edit reference   Yes   No   Parkinson's Disease   Yes   Yes   No   Multiple Sciencis   No   Parkinson's Disease   Yes   Yes   No   Multiple Sciencis   Yes   Yes   Yes   Yes   No   Muscular Dystrophy   Yes   Yes   Yes   No   Haemochromatosis   Yes   Yes   No                                                                                                    | Payment                            | Including heart attack, angina & bypass surgery                                                                                            |
| Storke   Start Date   Confirmation     Application reference: PAP0000052W   Lives insured: 1   Miss Nat Test   Penule   31/07/19/00   Non-Smoker   Produce: 1   Miss Nat Test   Penule   31/07/19/00   Non-Smoker   Produce: 1   Miss Nat Test   Penule   Yes   Ves   Ves   No   Huttliget Sciencesia   Multuple Sciencesia   Ves   Ves   No   Muscular Dystrophy   Edit reference   Yes   Yes   Ves   No   Huscular Dystrophy   Yes   Yes   Yes   Yes   No                                                                                                    | logificate                         | Ves No                                                                                                    |
| Normine Defails     Start Date     Start Date     Confirmation     Application reference: PAP0000052W     Lives insured: 1   Miss Nat Text   Female   1007/1990   Non Smoker   Products: 1   My Earnings Protected   Edit contract   Muscular Dystrophy   Edit reference:   Yes   Yes   No     Products: 1   My Earnings Protected   Edit contract   Muscular Dystrophy   Edit reference:   Yes   Yes   Yes   No                                                                                                    | Nerris es Detelle                  | Stroke                                                                                                    |
| Start Date   Start Date   Confirmation   Application reference: PAR0000052W   Lives insured: 1   Miss Nat Test:   Penale   31/07/1990   NorSmoker   Products: 1   My Earnings Protected   Edit contract   Adviser reference:   Ves   No   Products: 1   My Earnings Protected   Edit contract   Adviser reference:   Ves   No   Polycystic kidney Disease   Ves   Ves   Ves   No                                                                                                    | Nominee Details                    | Including transient ischaemic attack (TIA) or 'mini stroke'                                                                                |
| Start Date   Confirmation     Application reference:   Application reference:   PApplication reference:   PApplication reference:   PApplication reference:   Product:   Miss Nat Test   Female   Product:   Multiple:   Sitor:   Product:   My Earnings Protected   Edit reference   Product:   Adviser reference:   Product:   Muscular Dystrophy   Edit reference   Polycystic Kidney Disease   Polycystic Kidney Disease   P                                                                                                    |                                    | Yes No                                                                                                    |
| Confirmation     Application reference:     Application reference: <t< td=""><td>Start Date</td><td>Cardiomyopathy</td></t<>                                                                                                    | Start Date                         | Cardiomyopathy                                                                                                    |
| Contirmation     Application reference: PAP0000052W   Lives insured: 1   Miss Nat Text   Female   S1/07/1900   Non-Smoker   Products: 1   My Earnings Protected   Edit contract   Adviser reference: 0000000000000   Edit reference   Ves   No   Polycystic Kidney Disease   Yes   Ves   No                                                                                                    |                                    |                                                                                                    |
| Application reference: PAR0000052W   Lves insured:    Miss Nat Test    Penalle    31/07/1990    Non-Smoker    Products:    My Earnings Protected    Edit reference    Muscular Dystrophy   Edit reference   Orgen   No   Polycystic Kidney Disease   Orgen   Yes   No   Huntington's Disease   Orgen   Yes   No   Parkinson's Disease   Orgen   Yes   No   Muscular Dystrophy   Orgen   Yes   No   Haemochromatosis   Orgen   Yes   No                                                                                                    | Confirmation                       |                                                                                                    |
| Application reference: PAP000052W   Lives insured: 1   Miss Nat Test   Penalie   31/07/1990   Non-Smoker   Products: 1   My Earnings Protected   Edit reference   Double reference   Output: 1   Multiple Sclerosis   Non-Smoker   Edit reference   Output: 1   My Earnings Protected   Edit reference   Output: 2   Products: 1   Muscular Dystrophy   Edit reference   Output: Kidney Disease   Output: Reference   Output: Reference   Output: Reference   Polycystic Kidney Disease   Output: Reference   Output: Reference   Polycystic Kidney Disease   Output: Reference   Output: Reference   Output: Reference   Output: Reference   Output: Reference   Output: Reference   Output: Reference   Output: Reference   Output: Reference   Output: Reference   Output: Reference   Output: Reference   Output: Reference   Output: Reference   Polycystic Kidney Disease   Output: Reference   Output: Reference   Output: Reference   Output: Reference   Output: Reference   Output: Reference   Output: Reference   Output: Reference   Output: Reference   Output: Reference   Output: Refer                                                                                                    |                                    | Huntington's Disease                                                                                                    |
| Application reference: PAPO000052W Motor Neurone Disease   Lives insured: 1        <                                                                                                    |                                    | Ves No                                                                                                    |
| Lives insured:1   Miss Nat Test   Penale   31/07/1990   Non-Smoker   Products:1   Parkinson's Disease   Muscular Dystrophy   Edit reference   Double reference   Polycystic Kidney Disease   Polycystic Kidney Disease   Polycystic Kidney Disease   Polycystic Kidney Disease   Polycystic Kidney Disease   Polycystic Kidney Disease   Polycystic Kidney Disease   Polycystic Kidney Disease   Polycystic Kidney Disease   Polycystic Kidney Disease   Polycystic Kidney Disease   Polycystic Kidney Disease                                                                                                    | Application reference: PAP000005ZW | Mater Mennes Disease                                                                                                    |
| Miss Nat Text   Penalle   3107/1990   Non-Smoker   Products: 1   Parkinson's Disease   Multiple Science   Muscular Dystrophy   Edit reference   Polycystic Kidney Disease   Polycystic Kidney Disease   Polycystic Kidney Disease   Polycystic Kidney Disease   Polycystic Kidney Disease   Polycystic Kidney Disease   Polycystic Kidney Disease   Polycystic Kidney Disease   Polycystic Kidney Disease   Polycystic Kidney Disease   Polycystic Kidney Disease   Polycystic Kidney Disease                                                                                                    | Lives insured: 1                   | Motor Neurone Disease                                                                                                    |
| Multiple Sclerosis   31/07/1990   Non-Smoker   Products: 1   My Earnings Protected   Edit contract   Adviser reference   D00000000000   Kuscular Dystrophy   Edit reference   Yes   No   Polycystic Kidney Disease   O   Yes   No                                                                                                    | Miss Mat Test                      | Ves No                                                                                                    |
| 31/07/1900   Non-Smoker   Products: 1   My Earnings Protected   Edit contract   Adviser reference   Edit reference   Yes   No   Polycystic Kidney Disease   Polycystic Kidney Disease   Yes   No   Haemochromatosis   Yes   Yes   No                                                                                                    | Female                             | Multiple Sciences                                                                                                    |
| Ves No     Products: 1        My Earnings Protected   Edit contract   Adviser reference   000000000000   Edit reference     Yes   No           Polycystic Kidney Disease   O   Yes   No                 Polycystic Kidney Disease                    Polycystic Kidney Disease                          Polycystic Kidney Disease                     Polycystic Kidney Disease     Polycystic Kidney Disease Polycystic Kidney Disease                                                                                                    | 31/07/1990                         | manufacture and a second second second second second second second second second second second second second se                            |
| Products: 1     Parklinson's Disease       My Barnings Protected     Yes     No       Adviser reference     Yes     No       Edit reference     Yes     No       Polycystic Kidney Disease     No       Haemochromatosis     No       Yes     No                                                                                                    | Nor-Sinokei                        | Yes No                                                                                                    |
| My Earnings Protected   Edit contract   Adviser reference   Dit reference   O   Yes   No   Polycystic Kidney Disease   O   Yes   No   Haemochromatosis   O   Yes   No                                                                                                    | Products: 1                        | Parkinson's Disease                                                                                                    |
| Adviser reference     Adviser reference     Muscular Dystrophy     Yes     No     Polycystic Kidney Disease     Yes     No     Haemochromatosis     Yes     No                                                                                                    | My Earnings Protected              | ○ Yes ○ No                                                                                                    |
| Edit reference  Yes No Polycystic Kidney Disease Yes No Haemochromatosis Yes No                                                                                                    | Adviser reference 000000000000000  | Muscular Dystronby                                                                                                    |
| Polycystic Kidney Disease<br>Yes No<br>Haemochromatosis<br>Yes No                                                                                                    | Edit reference                     | Yes No                                                                                                    |
| Ves No Haemochromatosis Ves No                                                                                                    |                                    | Polyrustic Kidnay Dicease                                                                                                    |
| Haemochromatosis                                                                                                    |                                    |                                                                                                    |
| Haemochromatosis                                                                                                    |                                    |                                                                                                    |
| ◯ Yes ◯ No                                                                                                    |                                    | Haemochromatosis                                                                                                    |
|                                                                                                    |                                    | ○ Yes ○ No                                                                                                    |
|                                                                                                    |                                    |                                                                                                    |

 You will then move onto the 'application summary', this will provide you with a detailed summary of all the questions you have been through in the journey. After each section there is a 'review' button, this is where you will be able to update/amend the information you have provided. Once you have checked all the information, you can press 'confirm' at the bottom of the page.

| 🙉 Your Quote                                   | Summary — Nat                                                                                                    |                           |
|------------------------------------------------|----------------------------------------------------------------------------------------------------|---------------------------|
| Applicant Details                              | Please update any information below that may have changed before clicking confirm.                                                                                                    |                           |
| 😌 Underwriting                                 | Personal details                                                                                                    |                           |
| Occupation & Other Insurances                  |                                                                                                    |                           |
| Avocation (Sports & Hobbies)                   | Name                                                                                                    | Miss Nat Test             |
| Height, Weight                                 | Date of birth                                                                                                    | 21/07/1000                |
| Alcohol & Drug use                             | Date of or or                                                                                                    | 51/0//1550                |
| Personal Medical History 1/5                   | Occupation                                                                                                    | Builder                   |
| Personal Medical History 3/5                   |                                                                                                    | Review                    |
| Personal Medical History 4/5                   |                                                                                                    |                           |
| Personal Medical History 5/5 🥏                 | Occupation & Other Insurances                                                                                                    |                           |
| Additional Questions                           | occupation & other insurances                                                                                                    |                           |
| Family history                                 |                                                                                                    |                           |
| Application Summary                            | Do you have any other job, occupation or activity (sports & hobbies included) from which you receive additional income?                                                                                                    | No                        |
| Decision                                       | Other than statutory sick pay (SSP), are you entitled to any earnings or Company sick pay if you are off work due to illness or<br>injury in your main job or occupation?                                                                                                    | No                        |
| £ Payment                                      | Are you currently off work, working reduced hours or had your dutes altered due to illness or injury?<br>Please note that we are unable to offer you cover if you are not currently working                                                                                                    | No                        |
| 8 Nominee Details                              | With the exception of Life, Critical illness or any other insurance that pays out as a lump sum, are you applying for cover<br>elsewhere or do you have existing cover with another insurer which provides an ongoing financial benefit in the event of you<br>being unable to work due to illness or injury?                              | No                        |
| 🐻 Start Date                                   |                                                                                                    | Review                    |
| Confirmation                                   | Avocation (Sports & Hobbies)                                                                                                    |                           |
|                                                | Please tell us about each 'Hazardous Activity' separately                                                                                                    |                           |
|                                                | Do you currently, or have you any intention, of engaging in a 'Hazardou's Activity'?                                                                                                    |                           |
| Application reference: PAP000005ZW             | A 'Hazardous Activity' is any recreational activity which may increase your risk of incurring an iniury, which may leave you unable to work and                                                                                                    | Ver                       |
| Lives insured: 1                               | earn a living. Although we do not automatically increase premiums or impose an exclusion for those who participate in these activities, we do<br>ask you to provide information on any Hazardous Activity that you undertake. Examples include, but are not limited to: motor racing, horse<br>riding availation during or mountainearing. | res                       |
| Miss Nat Test                                  | nung, unaudi, uning di mountaineering                                                                                                    |                           |
| Female                                         | Which Hazardous Activity does this concern?                                                                                                    | Motocross                 |
| Non-Smoker                                     | Please start typing your response and we'll try our best to find a match. If you can't find what you are looking for, please type & select 'Other' and tell us about it                                                                                                    | WOLDEROSS                 |
| Products: 1                                    |                                                                                                    |                           |
| Produces. T                                    | Motocross                                                                                                    |                           |
| My Earnings Protected                          | Have you suffered more than 1 injuny that required medical attention, hereitalication, teastment or time off work while t                                                                                                    |                           |
| Edit contract Adviser reference 00000000000000 | nare you surface in the drain in highly that required metical adenticin, hospitalisation, dedutent of the on work whilst<br>participating in this Hazardous Activity in the last 3 years?                                                                                                    | Yes                       |
| Edit reference                                 | Please tell us about each injury separately                                                                                                    |                           |
|                                                | What injury did you suffer as a result of participation in this Hazardous Activity and when (mm/yyy)?<br>Please be specific about the nature & site of the injury (e.g. broken LEFT hand or sprain injury to the RIGHT knee)                                                                                                    | Broken left hand Jan 2020 |
|                                                |                                                                                                    |                           |
|                                                | What tests or investigations (if any) did you have because of this, when and what were the results?                                                                                                    | xray                      |
|                                                | What treatment did you have for this and when?<br>If you had surgery for this, please tell us whether any metalwork was put in place and whether this is still in place. If no longer in place, please<br>advise when the last of the metalwork was removed.                                                                               | plaster cast              |
|                                                | Did you have any complication(s) because of this condition?                                                                                                    | No                        |
|                                                | Did you have time off work because of this?                                                                                                    | Yes                       |
|                                                | How much time off work did you have because of this and when?                                                                                                    | 8 weeks                   |
|                                                | Are you fully recovered?<br>This means no treatment, no ongoing symptoms, no complications, discharged from any further review and not under any follow-up                                                                                                    | Yes                       |
|                                                | When (mm/yyy) did you last experience symptoms in relation to this?                                                                                                    | 02/2020                   |
|                                                | Have you suffered any other injury whilst participating in this Hazardous Activity in the last 3 years?                                                                                                    | No                        |

- Once confirmed you will be taken to the decision screen, this will either show:
  - Refer the underwriters will need to review the application as the engine couldn't provide a decision with the information provided.
  - Decline the Society is unable to provide cover based on the information provided.
  - Standard Terms you will be able to provide a start date for the contract to be made live.

#### Refer

| R Your Quote                                                                            | Decision                                                                                                    |
|-----------------------------------------------------------------------------------------|----------------------------------------------------------------------------------------------------|
| Applicant Details                                                                       |                                                                                                    |
| 😔 Underwriting                                                                          | Application reference PAP000005ZW IA Application summary                                                                                                    |
| Application Summary                                                                     | ^ My Earnings Protected ▲ Refer                                                                                                    |
| Decision                                                                                | Miss Nat Test     Contract term To age 65                                                                                                    |
| Payment                                                                                 | Claim period Full term                                                                                                    |
|                                                                                         | Deferred period 1 week(s)                                                                                                    |
| Nominee Details                                                                         | Monthly benefit of £1,499.33                                                                                                    |
| Churt Date                                                                              | A My earnings protected (level & no indexation)                                                                                                    |
| Start Date                                                                              | Fracture & hospitalisation benefit (level & no indexation)                                                                                                    |
| Confirmation                                                                            | Immediate death benefit (level & no indexation)                                                                                                    |
| Application reference: PAP000005ZW<br>Lives insured: 1                                  | Our underwriters will need to review the application. You must click continue to send any referred applications to one of our underwriters, who will be in touch in due course.<br>Please enter your doctor's details on the next screen. Further information is below. |
| Miss Nat Test<br>Female<br>31/07/1990<br>Non-Smoker<br>Adviser reference 00000000000000 | Continue                                                                                                    |

• Once you have pressed continue, you will be asked to provide GP details:

| R Your Quote        | GP Detai              | s                               |                 |                                          |
|---------------------|-----------------------|---------------------------------|-----------------|------------------------------------------|
| Applicant Details   | Please give us your   | GP's details                    |                 |                                          |
| 😔 Underwriting      | Please provide at lea | ast one of the following pieces | of information. |                                          |
| Application Summary | Last Name             | Town/City                       | Post Code       | Find my GP                               |
| Decision            |                       |                                 |                 | Please tick if you do not have a Doctor. |
| £ Payment           | _                     |                                 |                 | C Add address manually                   |
| 8 Nominee Details   |                       |                                 |                 | Save & continue                          |
| B Start Date        | _                     |                                 |                 | Save a continue                          |
| Confirmation        | _                     |                                 |                 |                                          |

• Once you have clicked 'save & continue', the application will be passed to underwriting and an email confirming this will be sent to you. You will also be able to see the status in the portal. This will show that the application is 'in underwriting':

| () My Actions & Notifications | Tracking Ove                | rview - Advis           | er P    | orta    | l l        |            |        |              |                                                                                                    |
|-------------------------------|-----------------------------|-------------------------|---------|---------|------------|------------|--------|--------------|----------------------------------------------------------------------------------------------------|
| Start Quote                   | C                           |                         |         |         |            |            |        |              |                                                                                                    |
| ( My Quotes                   |                             | My application          | ns (1)  | My wat  | chlist (0) |            |        |              |                                                                                                    |
| B My Applications             | Last Name                   | Application             | A       | All     | type       |            | Status |              |                                                                                                    |
| My Commission                 |                             |                         |         |         |            | V          |        |              | Search                                                                                                    |
| My Documents                  | Application                 | Product                 | Premiur | m 🕴 Ini | ial com.   | Status     | ¢      | Updated      | Watch                                                                                                    |
| Account                       | PAP000005ZW Miss Nat Test   | t My Earnings Protected |         |         |            | In Underwr | iting  | 24/11/2021   | <ul> <li>Image: A start of the start of the start of</li></ul> |
|                               | Showing 1 to 1 of 1 entries |                         |         |         |            |            | Sh     | now 10 🗸 res | ults per page                                                                                                    |

#### Decline

• A message will be shown to confirm that 'based on some of the answers provided we are not able to offer the requested cover at this time'.

|             | Your Quote          | Decision                                                                                                    |
|-------------|---------------------|----------------------------------------------------------------------------------------------------|
| 0           | Applicant Details   |                                                                                                    |
| <b>ම</b>    | Underwriting        | Application reference PAP0000625                                                                              |
| ß           | Application Summary |                                                                                                    |
|             | Decision            | My Earnings Protected     Ø Declined                                                                          |
|             | Decision            | Miss Test Nat                                                                                                 |
| •           | Payment             | ⊘ Contract term To age 65                                                                                     |
| 9           | Decision            | Claim period Full term                                                                                        |
| 8           | Nominee Details     | O Deferred period 1 week(s)                                                                                   |
| _           |                     | ⊘ Monthly benefit of £1,001                                                                                   |
|             | Start Date          | ⊘ My earnings protected (level & no indexation)                                                               |
| <b>&gt;</b> | Confirmation        | Unfortunately based on some of the answers provided we are not able to offer the requested cover at this time |

• You will receive a notification of the decline, you will also be able to see this update in the 'My Applications' section of the portal – this will show the status as 'declined'.

| ( My Actions & Notifications | Trackin        | g Over        | view -      | Advis          | er Po   | rtal             |          |        |            |        |
|------------------------------|----------------|---------------|-------------|----------------|---------|------------------|----------|--------|------------|--------|
| Start Quote                  |                |               |             |                |         |                  |          |        |            |        |
| Ny Quotes                    |                |               |             | My application | s (2)   | My watchlist (0) |          |        |            |        |
| B My Applications            | Last Name      |               | Application |                | Appli   | cation type      |          | Status |            | -      |
| My Commission                |                |               |             |                |         |                  | V        |        |            | Search |
| (I) My Documents             | Application \$ | Life insured  | Product     | ÷              | Premium | Initial com.     | Status   | ÷      | Updated    | Watch  |
| O My Account                 | PAP00000625    | Miss Test Nat | My Earning  | s Protected    |         |                  | Declined |        | 24/11/2021 |        |

#### **Standard Terms**

• A message will appear on the decision screen to confirm the applicant has been accepted on standard terms. To progress further you can press continue and you will be taken through the payment details/ID&V/start date process. If you'd rather come back to this page once you have all of the details, you can leave the page.

| Cirencester                                                                       |                                                                                                    | Hi, Natalie Little     | Documents           | Contact us      | Save |
|-----------------------------------------------------------------------------------|----------------------------------------------------------------------------------------------------|------------------------|---------------------|-----------------|------|
| R Your Quote                                                                      | Decision                                                                                                    |                        |                     |                 |      |
| Applicant Details                                                                 |                                                                                                    |                        |                     |                 | )    |
| 😌 Underwriting                                                                    | Application reference PAP0000666<br>Coverage terms expiration date 21/02/2022                                                                                                    |                        | Total mo            | enthly premium  |      |
| P Application Summary                                                             |                                                                                                    |                        | 🗋 Applic            | ation summary   |      |
| Decision                                                                          | My Earnings Protected E54.64 per month 	✓ Standard terms                                                                                                    |                        | 🗋 Confirma          | ation of terms  | _    |
| 2 Payment                                                                         | ✓ Miss Nov Test                                                                                                    |                        |                     |                 |      |
| Nominee Details                                                                   | <ul> <li>✓ Calina set centre sign of a</li> <li>✓ Calim period Full term</li> </ul>                                                                                                    |                        |                     |                 |      |
|                                                                                   | ✓ Deferred period 4 week(s)                                                                                                    |                        |                     |                 |      |
| Start Date                                                                        | ✓ Monthly benefit of £1,499.33                                                                                                    |                        |                     |                 |      |
| Confirmation                                                                      | ✓ My earnings protected (level & no indexation)                                                                                                    |                        |                     |                 |      |
|                                                                                   | <ul> <li>Fracture &amp; hospitalisation benefit (level &amp; no indexation)</li> </ul>                                                                                                    |                        |                     |                 |      |
|                                                                                   | ✓ Immediate death benefit (level & no indexation)                                                                                                    |                        |                     |                 |      |
| Application reference: PAP00000646<br>Lives insured: 1<br>Miss Nov Test<br>Female | ✓ Adviser information                                                                                                    |                        |                     |                 |      |
| 31/07/1990<br>Non-Smoker<br>Adviser reference 00000000000000<br>Edit reference    | By clicking continue you confirm that you have given the Member a copy of the Terms and conditions and Confirmation of terms, which f<br>Member, for any contracts the Member wishes to buy. | form the contract bety | ween Cirencester Fr | riendly and the |      |
|                                                                                   |                                                                                                    | Back                   |                     | Continue        |      |

• If you choose to return to the process once you have all the required information, you will need to go into the 'My Actions & Notifications' tab on the left-hand side within the Adviser portal. The actions required are to provide payment details and provide a start date. You will need to click on the application reference.

| Cirencester                  |                       |                       |               |                         | Hi | i, Natalie Little | Documents    | Contact us                                                                                                    | 5 |
|------------------------------|-----------------------|-----------------------|---------------|-------------------------|----|-------------------|--------------|----------------------------------------------------------------------------------------------------|---|
| O My Actions & Notifications | Requires              | Action - A            | dviser Po     | ortal                   |    |                   |              |                                                                                                    |   |
| Start Quote                  |                       |                       |               |                         |    |                   |              |                                                                                                    |   |
| My Quotes                    |                       |                       | My actio      | My notifications (1)    |    |                   |              |                                                                                                    |   |
| B My Applications            | Last name             | Last name Application |               |                         |    |                   |              |                                                                                                    |   |
| My Commission                |                       |                       |               |                         |    |                   | -            | iearch                                                                                                    |   |
| My Documents                 | Application           | Product               | 0 Client(s)   | Description             | ÷  | Expiration date   | ÷ V          | Vatch                                                                                                    |   |
| My Account                   | PAP00000646           | PR00000227            | Miss Nov Test | Provide payment details |    | 21/02/2022        |              | Image: A start of the start of the start          |   |
|                              | PAP00000646           | PR000000227           | Miss Nov Test | Provide Start Date      |    | 21/02/2022        |              | <ul> <li>Image: A set of the set of the</li></ul> |   |
|                              | Showing 1 to 2 of 2 e | ntries                |               |                         |    | Sh                | iow 10 🗸 res | ults per page                                                                                                    |   |

• Once you have selected the application, you will see the below screen, you will need to press the 'retrieve' button. This will then restart the payment details/ID&V/start date process.

| Cirencester                |                                         |                           |             |                     | Hi, N                                                   | latalie Little Docum    | ents Contact u  |  |
|----------------------------|-----------------------------------------|---------------------------|-------------|---------------------|---------------------------------------------------------|-------------------------|-----------------|--|
| My Actions & Notifications | Applicatio                              | on details                |             |                     |                                                         |                         |                 |  |
| Start Quote                | Application                             |                           |             |                     |                                                         |                         |                 |  |
| Ny Quotes                  | Reference                               | Reference Agent code i    |             |                     | Submitted                                               | ICRN                    | Delegated       |  |
| My Applications            | PAP00000646 (Quote Ap                   | plication)                | 410000/001  | Miss Natalie Little | 24/11/2021                                              |                         | No              |  |
| My Commission              | Client details                          |                           |             | Commission de       | tails                                                   |                         | Retrieve        |  |
| My Documents               | <ul> <li>Miss Nov Test - PCI</li> </ul> | Miss Nov Test - PCI000WZX |             |                     | <ul> <li>My Earnings Protected - PR000000227</li> </ul> |                         |                 |  |
|                            | Gender                                  | Female                    |             | Commission style    | Commission style                                        |                         |                 |  |
| My Account                 | Date of birth                           | 31/07/1990                |             | Initial (Indemnity) | Initial (Indemnity)                                     |                         |                 |  |
|                            | Occupation                              | Driver - HGV              |             | Initial (Non Indem  | Initial (Non Indemnity)                                 |                         |                 |  |
|                            | Smoker status                           | Never used                |             | Renewal             | Renewal                                                 |                         |                 |  |
|                            | Day phone                               | -                         |             | Uplift              |                                                         | 0.00                    | 96              |  |
|                            | Evening phone                           | -                         |             | Total commission    | Total commission % paid                                 |                         |                 |  |
|                            | Mobile phone                            | 07580138059               |             |                     |                                                         |                         |                 |  |
|                            | Email                                   | test@cirencester-fri      | endly.co.uk | Actions             | Actions                                                 |                         |                 |  |
|                            | Current address                         | Current address ~ Show    |             |                     | ctivity                                                 |                         |                 |  |
|                            |                                         |                           |             | ∧ Outstanding       | nformation                                              |                         |                 |  |
|                            | Policy details                          |                           |             | Product             |                                                         | Requires                | Expiration Date |  |
|                            | <ul> <li>My Earnings Protect</li> </ul> | cted - PR000000227        |             | My Earnings Protect | ed - PR000000227                                        | Provide payment details | 21/02/2022      |  |
|                            | Policy holders                          | Miss Nov Te               | st          | My Earnings Protect | ed - PR000000227                                        | Provide Start Date      | 21/02/2022      |  |
|                            |                                         | 1000                      |             |                     |                                                         |                         |                 |  |

• You will be taken to the payment screen, to select the preferred collection day and set up the direct debit.

| Cirencester                                                                                                    |                                                                                                    |                                                                                                    | HI, Natalie Little                                                  | Documents                                               | Contact us                           |
|----------------------------------------------------------------------------------------------------|----------------------------------------------------------------------------------------------------|----------------------------------------------------------------------------------------------------|---------------------------------------------------------------------|---------------------------------------------------------|--------------------------------------|
| 😥 Your Quote                                                                                                    | Payment Deta                                                                                                    | ails                                                                                                    |                                                                     |                                                         |                                      |
| Applicant Details                                                                                                    |                                                                                                    |                                                                                                    |                                                                     |                                                         |                                      |
| 😔 Underwriting                                                                                                    | New Direct Debit Instructi                                                                                                    | ion                                                                                                    | as first collections a                                              | are taken at the                                        | earliest                             |
| Application Summary                                                                                                    | opportunity following the cont                                                                                                    | ract start date. Subsequent months' collections will use the preferred dat                                                                                                    | e.                                                                  |                                                         |                                      |
| Decision                                                                                                    | Preferred collection day                                                                                                    | Select                                                                                                    |                                                                     |                                                         |                                      |
| 2 Payment                                                                                                    | Payer                                                                                                    |                                                                                                    | Add payer                                                           |                                                         |                                      |
| Nominee Details                                                                                                    |                                                                                                    |                                                                                                    |                                                                     |                                                         |                                      |
| 🐻 Start Date                                                                                                    |                                                                                                    |                                                                                                    |                                                                     |                                                         |                                      |
| Confirmation                                                                                                    |                                                                                                    |                                                                                                    |                                                                     |                                                         |                                      |
| Application inference PMP0000646<br>Lices insured: 1<br>Frankis<br>Frankis<br>Nachismer<br>Advisor reference 0000000000000<br>Edit reference | Name of account holder<br>Sort Code<br>Account Number                                                                                                    | Connector Frendy will noted parametel density have the them Account quanticel. Presents will assure at their Connector France).                                                                                                    |                                                                     | ~~~                                                     | lidate                               |
|                                                                                                    | Payer Declaration  Confirm that I have the confirm that I have the confirm that I have the confirm that I have the confirm that I have the confirment of the confirment confirment confirme | authority to set up a Direct Debit against this account and I am the only p<br>is box I am confirming this account does not require dual agratures<br>up on a joint account where only one signature is required to transact.<br>we until an IOV check is passed<br>on will be required when the payer is not the applicant or more than one :<br>is for further guidance.<br>a simple identity check on all applicants and payers - should this check n | erson required to a<br>ignature is required<br>ot pass we will cont | uthorise direct<br>d to authorise p<br>act you to confi | Jebits from<br>ayment from<br>rm the |
|                                                                                                    |                                                                                                    |                                                                                                    | Identity C                                                          | vetk                                                    | Continue                             |

 Once the payment details are entered, you will need to complete the payer declaration by ticking the box. The 'identity check' button will then become available. Once pressed, this will complete the checks in the background, this will then enable the 'continue' button to become available.

[Info: you will still be able to enter the 3rd party's payment details into the portal however, we will be unable to commence premium collections until we have received a paper copy of the Direct Debit instruction that has been signed by the payer. In the event that your applicant wishes to pay from a third-party bank account, please give our Member Services Team a call on 0800 587 5098 (ext 7201), who can talk you through the next steps].

| 2           | I confirm that I have the authority to set up a Direct Debit against this account and I am the only person required to authorise direct debits from                                                  |
|-------------|----------------------------------------------------------------------------------------------------|
|             | this account. By ticking this box I am confirming this account does not require dual signatories.                                                                                                    |
|             | A direct debit can be set up on a joint account where only one signature is required to transact.                                                                                                    |
| his         | application cannot continue until an IDV check is passed.                                                                                                    |
| pa<br>ne a  | per Direct debit instruction will be required when the payer is not the applicant or more than one signature is required to authorise payment fro<br>ccount. Please contact us for further guidance. |
| irer<br>ppl | icester Friendly performs a simple identity check on all applicants and payers - should this check not pass we will contact you to confirm the<br>cant's identity.                                   |
|             |                                                                                                    |

• Upon pressing continue, you will be taken to the payment details screen. You will be able to edit the payment details here if anything is incorrect.

| ayment Details        |               |      |
|-----------------------|---------------|------|
| My Earnings Protected |               | Edit |
| Payer name            | Miss Nov Test |      |
| Account Number        | 0000000       |      |
| Sort Code             | 600541        |      |
|                       |               |      |
|                       |               |      |

• If everything is correct you can press continue which will take you to the DD confirmation screen (the completed mandate). Directly underneath this will include the Direct Debit Guarantee.

| Cirencester                                                                                               | INSTRUCTION TO YOUR FINANCIAL INSTITUTION                                                                                                    | TO PAY BY Direct Debit                                                                                                    |
|----------------------------------------------------------------------------------------------------|----------------------------------------------------------------------------------------------------|----------------------------------------------------------------------------------------------------|
| Drencester Priendly Society, The N                                                                        | fallards, South Cerney, GL7 STQ                                                                                                    |                                                                                                    |
| INANCIAL INSTITUTION NAME AND                                                                             | ADDRESS                                                                                                    | SERVICE USER NUMBER                                                                                                    |
| NATIONAL WESTMINSTER BAN                                                                                  | K PLC                                                                                                    |                                                                                                    |
|                                                                                                    |                                                                                                    | REFERENCE NUMBER                                                                                                    |
|                                                                                                    |                                                                                                    |                                                                                                    |
|                                                                                                    |                                                                                                    | Instruction to the Bank or Building Society                                                                                            |
|                                                                                                    |                                                                                                    | Limited from the account detailed on this                                                                                              |
| NAME OF THE ACCOUNT HOLDER                                                                                |                                                                                                    | instruction, subject to the safeguards assured                                                                                         |
| Nov test                                                                                                  |                                                                                                    | by the Direct Debit Guarantee.                                                                                                    |
| ANK/BUILDING SOCIETY SORT COD                                                                             | 6                                                                                                    | with Cirencester Friendly and, if so, details will                                                                                     |
| 600541                                                                                                    |                                                                                                    | be passed electronically to my Bank or<br>Building Society                                                                             |
| ANKIBUILDING SOCIETY ACCOUNT                                                                              | NUMBER                                                                                                    | DATE                                                                                                    |
| 00000000                                                                                                  |                                                                                                    | 24/11/2021                                                                                                    |
| Financial institutions may not a<br>Please check the payer's bank<br>returning to the <u>Payment Deta</u> | cospt DD instructions for some types of accounts.<br>details are correct before proceeding. If you have made any er<br>is page and correct the proceeding of the you print and retain<br>ease click continue. | rrors when typing in their information, you can still go back by<br>a copy of all Direct Debt related correspondence for your records. |

| Direct Debit Guarantee                                                                                                    |                                                                                                    |
|----------------------------------------------------------------------------------------------------|----------------------------------------------------------------------------------------------------|
| This Guarantee is offered by all banks and building societies that accept instructions                                                                                                    | to pay Direct Debits.                                                                                                    |
| If there are any changes to the amount, date or frequency of your Direct Debit, Ciren<br>advance of your account being debited or as other agreed. If you request Cirenceste<br>and date will be given to you at the time of the request. | cester Friendly Society will notify you within 5 working days in<br>r Friendly Society to collect payment, confirmation of the amount |
| If an error is made in the payment of your Direct Debit, by Cirencester Friendly Socie<br>immediate refund of the amount paid from your bank or building society.                                                                         | ty or your bank or building society, you are entitled to a full and                                                                   |
| If you receive a refund you are not entitled to, you must pay it back when Cirencester                                                                                                    | Friendly Society asks you to.                                                                                                    |
| You can cancel a Direct Debit at any time by simply contacting your bank or building<br>us.                                                                                                    | society. Written confirmation may be required. Please also notify                                                                     |

• Upon pressing continue, you will need to complete the verification of identity checks on your client.

| 😥 Your Quote        | Confirmation and                         | d Verification of Identity                                                                                               |          |  |  |  |  |
|---------------------|------------------------------------------|----------------------------------------------------------------------------------------------------|----------|--|--|--|--|
| Applicant Details   | Please review the payment details below. | Please review the payment details below. You can edit the payment details by selecting 'Payment' in the navigation menu. |          |  |  |  |  |
| 😔 Underwriting      | PR000000227 - My Earnings Protec         | ted for Miss Nov Test                                                                                                    |          |  |  |  |  |
| Application Summary | Payer name                               | Miss Nov Test                                                                                                    |          |  |  |  |  |
| Decision            | Account Number<br>Sort Code              | 0000000<br>600541<br>Conker Interiors Ltd,Manor Farm                                                                     |          |  |  |  |  |
| £ Payment           | Address                                  | Barns, Norwich, Norfolk, GL7 5TQ                                                                                         |          |  |  |  |  |
| Nominee Details     |                                          | locained by me in relation to the third party                                                                            |          |  |  |  |  |
| 🐻 Start Date        |                                          |                                                                                                    | Continue |  |  |  |  |
| Confirmation        |                                          |                                                                                                    |          |  |  |  |  |

Once completed, if you have selected My Extra Benefits – Working Life Death Benefit - you
will be taken to the nominee screen to add your clients chosen nominee(s). These must total
100%.

| Q Your Quote        | Nominee Details                                                                                                    |             |  |
|---------------------|----------------------------------------------------------------------------------------------------|-------------|--|
| Applicant Details   | My Earnings Protected (PR000000227) for Miss Nov Test                                                                                                   |             |  |
| 😔 Underwriting      |                                                                                                    |             |  |
| Application Summary | Adding Nominees                                                                                                    |             |  |
| Decision            | Please name at least one nominee. If you would like to add more than one nominee, please ensure their combined percentage adds up to 100%. Add Nominees |             |  |
| £ Payment           |                                                                                                    |             |  |
| Nominee Details     | Ba                                                                                                    | ck Continue |  |
| Btart Date          |                                                                                                    |             |  |
| Confirmation        |                                                                                                    |             |  |

• You will be asked to enter personal details for the nominee(s) and the percentage payable.

## Nominee Details

| First Name     | Test                   |              |      |          |
|----------------|------------------------|--------------|------|----------|
| Last Name      | Tester                 |              |      |          |
| Contact Number | 0000000000             |              |      |          |
| Date of birth  | 01 01                  | 1990         |      |          |
| Post Code      | GL7 5TQ                | Find Address |      |          |
|                | C Add address manually |              |      |          |
| Percentage     | 100                    |              |      |          |
|                |                        |              |      |          |
|                |                        |              | Back | Continue |

## Nominee Details

My Earnings Protected (PR000000227) for Miss Nov Test

| Adding Nominees                          |                 |                  |                  |                       |                    |             |          |
|------------------------------------------|-----------------|------------------|------------------|-----------------------|--------------------|-------------|----------|
| Please name at least one nominee. If you | u would like to | add more than on | e nominee, pleas | e ensure their combin | ed percentage adds | up to 100%. |          |
| Test Tester                              | 100%            | Edit             | Remove           |                       |                    |             |          |
| Add Nominees                             |                 |                  |                  |                       |                    |             |          |
|                                          |                 |                  |                  |                       |                    | Back        | Continue |

- Once you press continue, you will be taken to the 'start date' screen. You can enter the required start date, this can either be today's date or a date in the future of up to 90 days. You will NOT be able to back date a start date.
- There is also the option to select your marketing preferences, as to whether you want to be contacted or not and how. There is also the option to select if you require the documents in large print.

| (R) Your Quote                                  | Start date                                                                                                    |                                                                |                                          |                                                |                 |
|-------------------------------------------------|----------------------------------------------------------------------------------------------------|----------------------------------------------------------------|------------------------------------------|------------------------------------------------|-----------------|
| Applicant Details                               |                                                                                                    |                                                                |                                          |                                                |                 |
| 📀 Underwriting                                  | My Earnings Protected (PR000000227) fo                                                                                                    | or Miss Nov Te                                                 | st                                       |                                                |                 |
| Application Summary                             |                                                                                                    |                                                                |                                          |                                                |                 |
| Decision                                        | Start Date                                                                                                    | DD                                                             | MM                                       | YYYY III                                       |                 |
| 2 Payment                                       | Advice given?                                                                                                    | Yes                                                            | No                                       |                                                |                 |
| 8 Nominee Details                               | Is the policy mortgage related?                                                                                                    | • Yes                                                          | No                                       |                                                |                 |
| 🐻 Start Date                                    | is this a replacement for another Cirencester Prendy plan?                                                                                                    | • res                                                          | • ND                                     |                                                |                 |
| Confirmation                                    | Marketing Preferences                                                                                                    |                                                                |                                          |                                                |                 |
|                                                 | Can we keep in touch?<br>With your permission we would like to keep you update with updates al<br>We won't pass your personal information to any company that isn't part | about your contract and Cire<br>rt of Cirencester Friendly. If | encester Friendly.<br>you are happy with | this, please select your preferred option(s):  |                 |
| Application reference: PAP00000646              |                                                                                                    |                                                                |                                          |                                                |                 |
| Lives insured: 1                                |                                                                                                    |                                                                | Miss Nov                                 | Test                                           |                 |
| Female<br>31/07/1900                            | By Email                                                                                                    |                                                                | 0                                        |                                                |                 |
| Non-Smoker<br>Adviser reference 000000000000000 | By Phone Call                                                                                                    |                                                                | D                                        |                                                |                 |
| Edit reference                                  | By Text Message                                                                                                    |                                                                | O                                        |                                                |                 |
|                                                 | By Mail                                                                                                    |                                                                | O                                        |                                                |                 |
|                                                 | No Marketing                                                                                                    |                                                                | 0                                        |                                                |                 |
|                                                 | Documents are available in large print. Please check box i                                                                                                    | if you require this opt                                        | ion                                      |                                                |                 |
|                                                 |                                                                                                    | Miss Nov                                                       | / Test                                   |                                                |                 |
|                                                 |                                                                                                    | 0                                                              |                                          |                                                |                 |
|                                                 | Your selection isn't permanent                                                                                                    |                                                                |                                          |                                                |                 |
|                                                 | If you change your mind at anytime please contact us on 0800 587 509<br>For further information on how we use your data, please view our Priva                           | 98 or write to us as Mutuali<br>acy Statement.                 | ty House, The Malla                      | rds, South Cerney, Cirencester, Glos, GL7 5TQ. |                 |
|                                                 |                                                                                                    |                                                                |                                          |                                                |                 |
|                                                 |                                                                                                    |                                                                |                                          |                                                | lssue my policy |

• Once you have added the start date details you can press 'issue my policy', you will then see the final confirmation, confirming that the contract is now live.

| 😰 Your Quote        | Confirmation                                                                                                    |                     |  |  |  |  |  |  |  |  |
|---------------------|----------------------------------------------------------------------------------------------------|---------------------|--|--|--|--|--|--|--|--|
| Applicant Details   | Thank you for submitting your Application. This contract is now live.           Contract         Life insured         Contract number Start Date         First payment date                                                                                                    |                     |  |  |  |  |  |  |  |  |
| 😔 Underwriting      |                                                                                                    |                     |  |  |  |  |  |  |  |  |
| Application Summary | My Earnings Protected Miss Nov Test PR000000227 26/11/2021 09/12/2021                                                                                                    |                     |  |  |  |  |  |  |  |  |
| Decision            |                                                                                                    |                     |  |  |  |  |  |  |  |  |
| 2 Payment           | We know how important this contract is to you. Please check carefully that the information you are providing is accurate and complete, as any errors or omissions may<br>result in claims for benefit being disallowed. If you have any amendments or your circumstances have changed before the Start Date, please let us know.<br>Please keep your Contract number to hand should you need to contact us. |                     |  |  |  |  |  |  |  |  |
| Nominee Details     |                                                                                                    |                     |  |  |  |  |  |  |  |  |
| 🐻 Start Date        |                                                                                                    | Return to dashboard |  |  |  |  |  |  |  |  |
| Sonfirmation        |                                                                                                    |                     |  |  |  |  |  |  |  |  |

• If you return to the dashboard, you will be able to see the below. It will show the status as 'issued' as well as the name, product, premium, initial commission and the date it was last updated.

| Ŷ | Cirencester                |                |               |                              |         |          |               | Hi, Natalie Litt | le Documents | Contact us S |
|---|----------------------------|----------------|---------------|------------------------------|---------|----------|---------------|------------------|--------------|--------------|
| ٥ | My Actions & Notifications | Tracking       | Overvie       | w - Adviser                  | Port    | al       |               |                  |              |              |
| D | Start Quote                | 0              |               |                              |         |          |               |                  |              |              |
|   | My Quotes                  |                |               | My application               | ons (3) | My       | watchlist (0) |                  |              |              |
| B | My Applications            | Last Name      |               | Application Application type |         | ion type | Status        |                  |              |              |
| 6 | My Commission              |                |               |                              |         |          |               |                  |              | Search       |
|   | My Documents               | Application \$ | Life insured  | Product 👙                    | Premiur | n ÷      | Initial com.  | Status           | Updated      | Watch        |
| 0 | My Account                 |                | Miss Nov Test | My Earnings Protected        | £54.64  |          | £1038.67      | Issued           | 25/11/2021   |              |

• As the Adviser, you can go in the 'my documents' section on the left-hand side bar, this will provide the confirmation letters/contract documents for the member.

| My Actions & Notifications | Documents - Advisor Portal           |         |                |               |          |           |          |            |          |
|----------------------------|--------------------------------------|---------|----------------|---------------|----------|-----------|----------|------------|----------|
| Start Quote                |                                      |         |                |               |          |           |          |            |          |
| 😥 My Quotes                |                                      | Appli   | cation         | Contract      | Adviso   |           |          |            |          |
| B My Applications          | Reference                            | Advisor |                | From date     | 11       | 2021      | To date  | 12         | 2021     |
| My Commission              |                                      |         |                |               |          |           | <u>.</u> |            | Search   |
| My Documents               | Document                             | ¢       | Advisor        | ¢ Client name | e   ¢ Re | ference   | ¢        | Date       | ¢ PDF    |
| My Account                 | Personal Details Confirmation        |         | Natalie Little | Miss Nov Te   | est P/   | P00000646 |          | 25/11/2021 | 7        |
|                            | Personal Details Confirmation Letter |         | Natalie Little | Miss Nov Te   | est P/   | P00000646 |          | 25/11/2021 |          |
|                            | Terms and Conditions                 |         | Natalie Little | Miss Nov Te   | est P/   | P00000646 |          | 25/11/2021 | <b>1</b> |
|                            | Policy Schedule                      |         | Natalie Little | Miss Nov Te   | est P/   | P00000646 |          | 25/11/2021 | <b>1</b> |
|                            | Confirmation of terms                |         | Natalie Little | Miss Nov Te   | est P/   | P00000646 |          | 24/11/2021 | <b>1</b> |
|                            | Application summary                  |         | Natalie Little | Miss Nov Te   | est P/   | P00000646 |          | 24/11/2021 | 7        |
|                            | Quote illustration                   |         | Natalie Little | Nov Test      | P/       | P00000646 |          | 24/11/2021 | 7        |
|                            | Quote illustration                   |         | Natalie Little | Nov Test      | P/       | P00000646 |          | 24/11/2021 | 7        |

• You can select the 'My Commission' tab on the left-hand side bar. It will show the commission here once the new contract is loaded into the system.

| () My Actions & Notifications | Commission payment - Advisor portal |                                    |                 |                  |                    |  |  |  |  |  |
|-------------------------------|-------------------------------------|------------------------------------|-----------------|------------------|--------------------|--|--|--|--|--|
| Start Quote                   |                                     |                                    |                 |                  |                    |  |  |  |  |  |
| My Quotes                     | Contract number                     | Start Date           01         11 | End date        | C                | ommission type All |  |  |  |  |  |
| B My Applications             |                                     |                                    |                 |                  | Refresh            |  |  |  |  |  |
| 6 My Commission               | Contract number                     | Contract holder                    | Commission type | Commission basis | Date 🔶 Amount 🍦    |  |  |  |  |  |
| My Documents                  | No data available in table          |                                    |                 |                  |                    |  |  |  |  |  |
| O My Account                  | Showing 0 to 0 of 0 entries         |                                    |                 |                  |                    |  |  |  |  |  |